## enel

# **ME Sign**

### Enel Sign Desktop: Soluzione per la firma Digitale

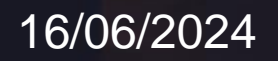

#### **ME-Sign** Procedura guidata per la firma

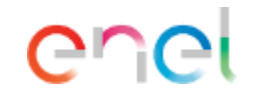

Di seguito la procedura per consentire ad utenti esterni di effettuare una firma qualificata con i propri dispositivi fisici USB o Smartcard

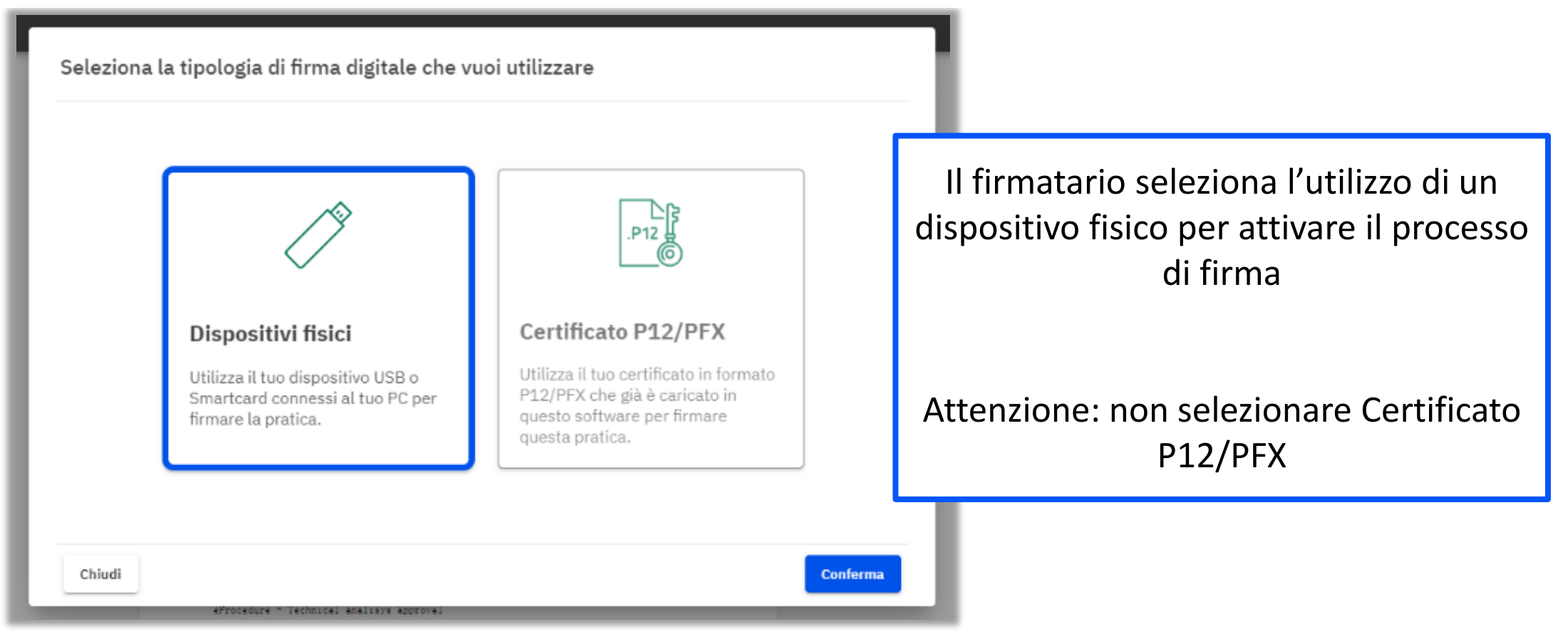

#### **ME-Sign** Procedura guidata per la firma

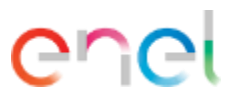

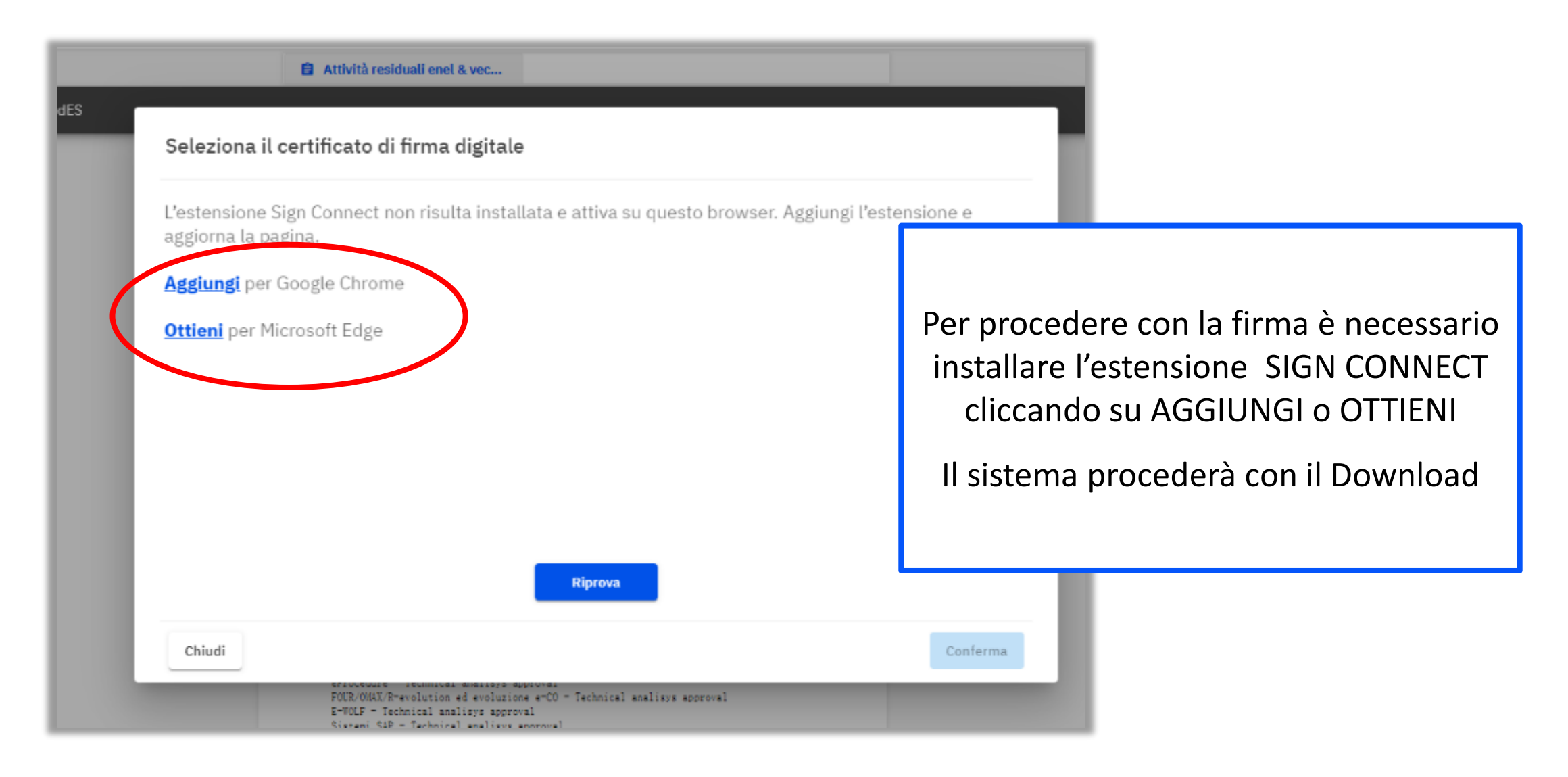

#### **ME-Sign** Procedura guidata per la firma

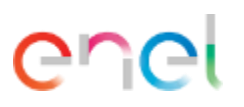

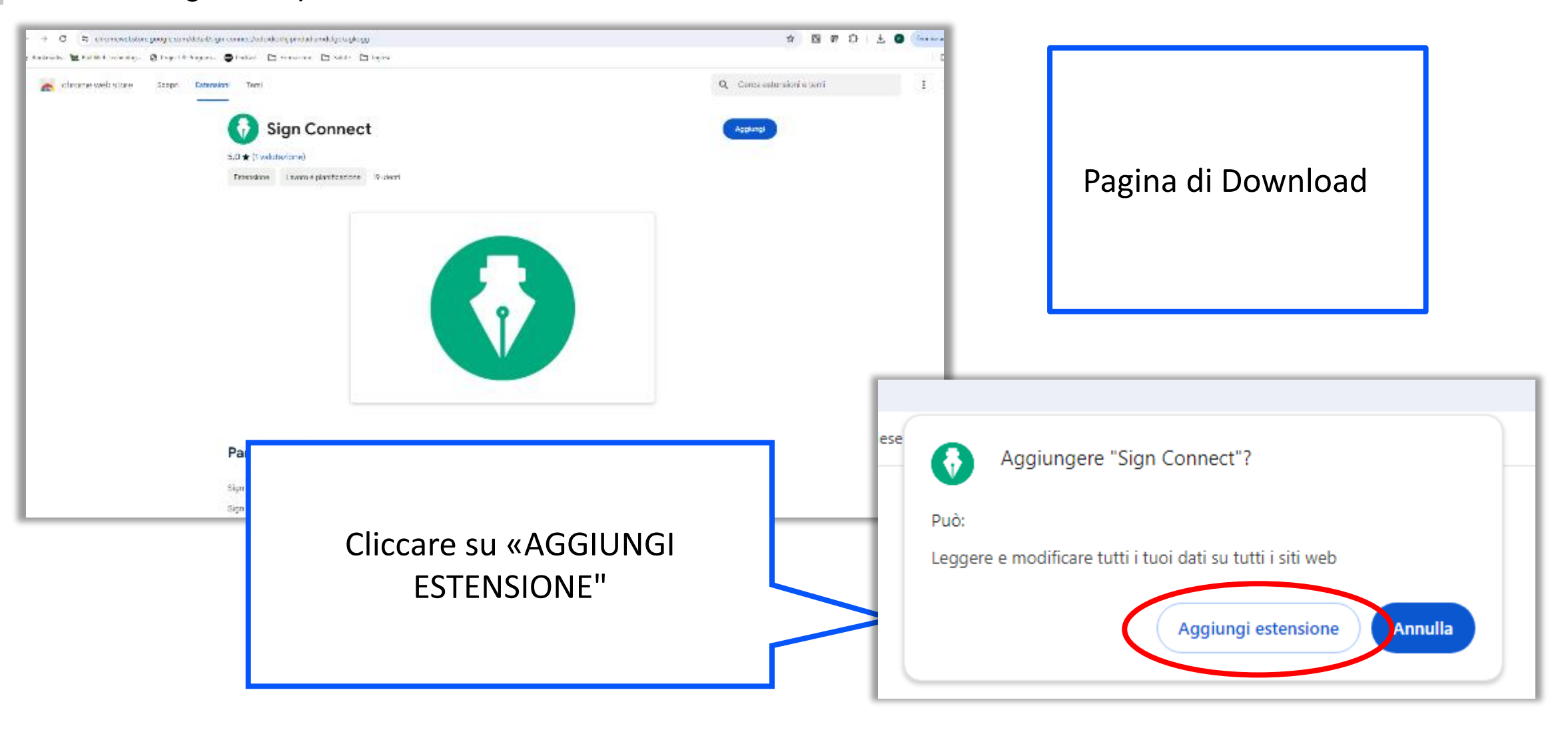

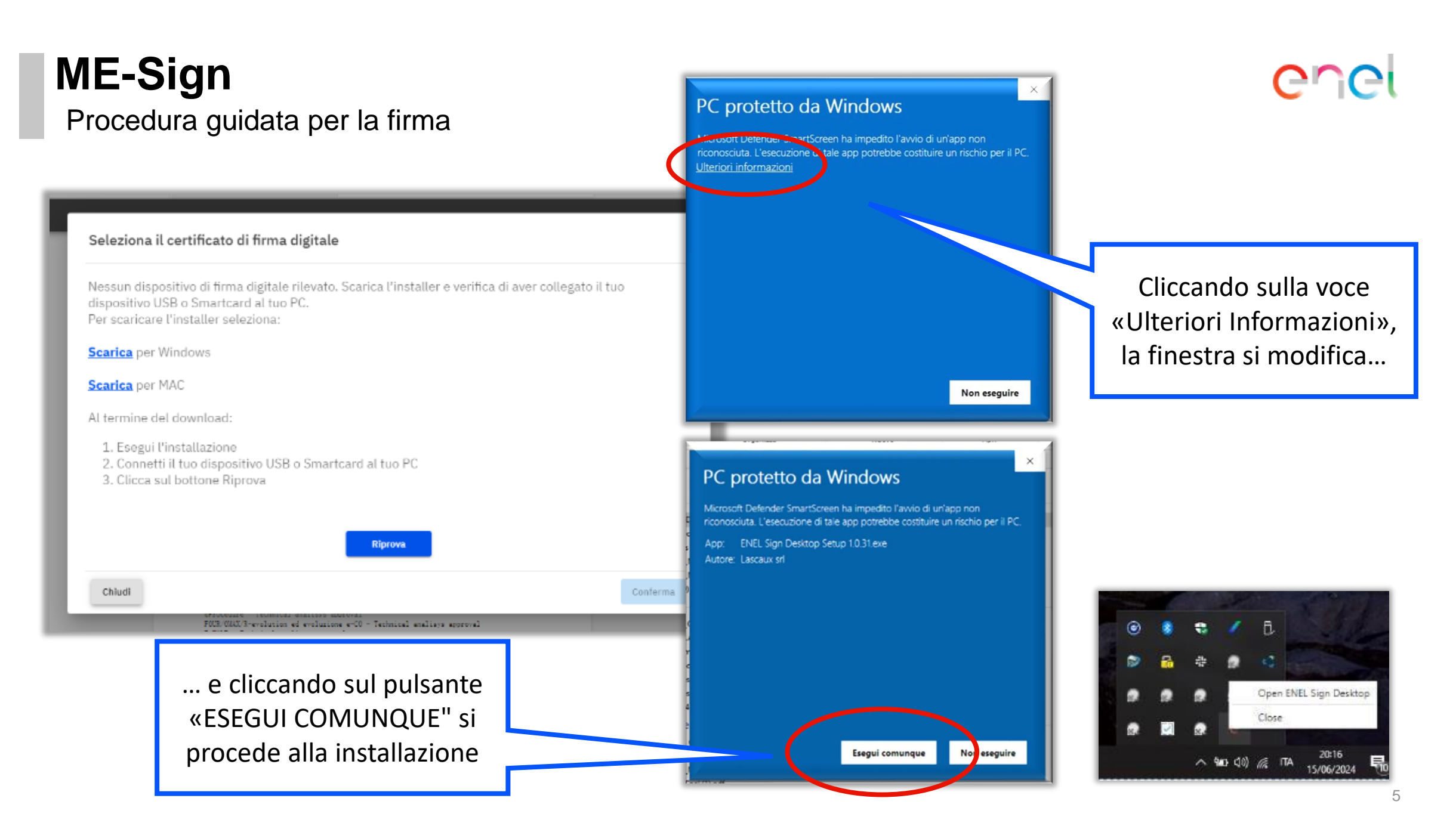

#### **ME-Sign** Procedura guidata per la firma

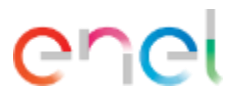

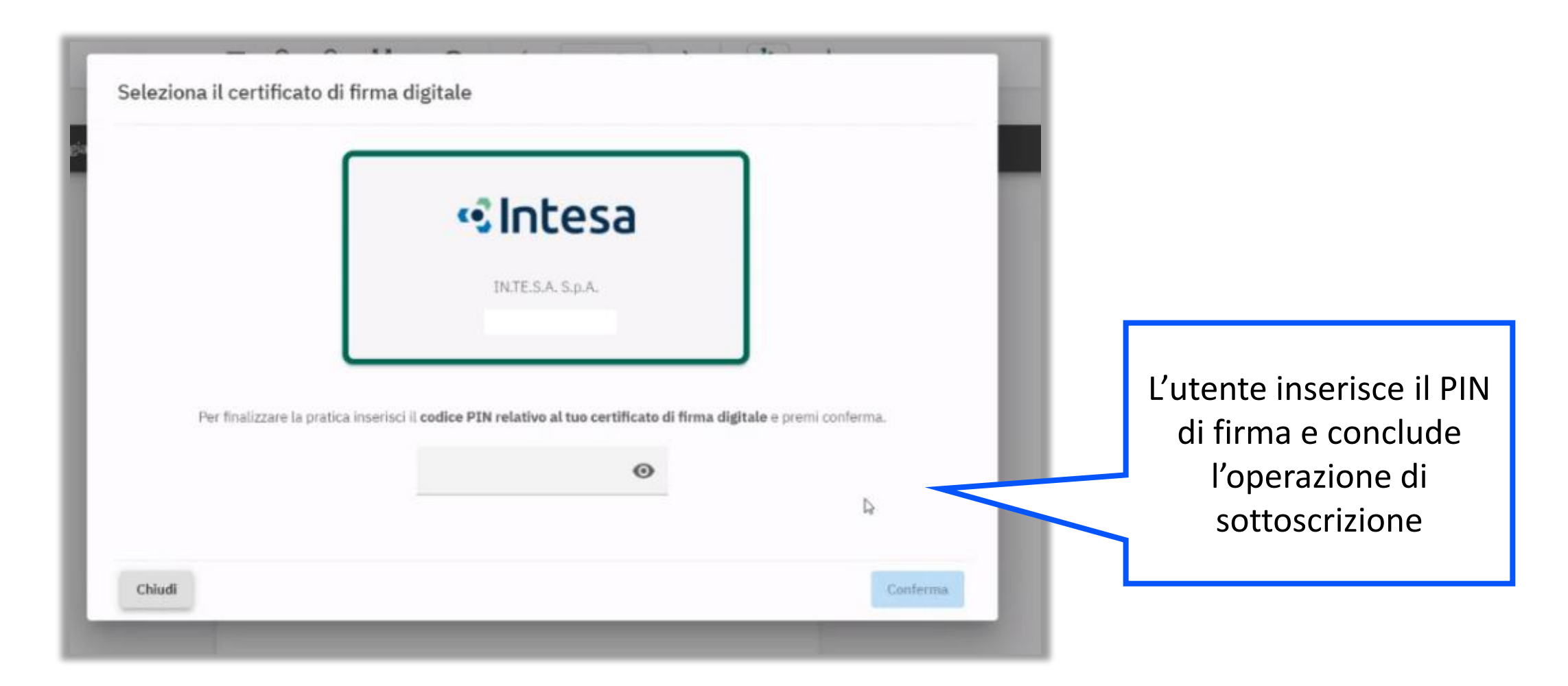

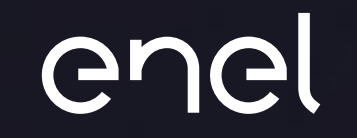

## Grazie

### ME- GoSign